In AutoFluent go to

- 1. Setup Entry > System Settings
- 2. Select the Interfaces tab
- 3. Select the Nexpart tab
- 4. Check the checkbox "Use Nexpart to order parts?"
- 5. Name of Supplier "You will create a supplier name here"

6. Select a Vendor "You hit the box on the right and select a vendor that you have added to "AutoFluent"

7. Login/Password for Nexpart "The username and password you get from Fast Undercar"

8. URL - use factory setting (click button) '<u>nexpart.com</u>' or change to '<u>www.nexpart.com</u>' Make sure to click the 'Save Changes' button before closing the System Settings window

If your customers need any assistance with this they can always call the support line at <u>916-576-2021</u> and we can help them set up the integration.